マイドライブから共有ドライブにフォルダを移動する

1. Google ドライブで移動する方法

移動先フォルダに「管理者」の権限があれば、マイドライブから共有ドライブにフォルダを移動 することができます。

移動先のフォルダに「管理者」の権限が無い場合は、移動元のフォルダのオーナーを移動先 のフォルダの「管理者」に委譲し、移動を依頼してください。

① マイドライブを開き、移動するフォルダを選択します。

|                                                |            |       |               | ✓ ● Jэ1                 |
|------------------------------------------------|------------|-------|---------------|-------------------------|
| 💁 👁 https://crive.google.com/drive/wW/my-drive |            |       |               | \$                      |
| Q ドライブで検察                                      | 7 <u>2</u> |       |               | 0 \$                    |
| マイドライブ・<br>線和 ・) (ユーザー・) (単純双新 ・)              |            |       |               | $\overline{\mathbf{C}}$ |
| 希前 ↑                                           |            | オーナー  | 最終要新 ▼        | ファイルサイ                  |
| ■ 移行したいフォルダ                                    |            | 🕒 B2  | 2024/09/03 自分 | 移動すてつっていが同一つっしげ         |
| 自分が作ったフォルダ                                     |            | ◎ 自分  | 2024/08/30 自分 | 移動するノバイルが回一ノイルタ         |
| 参行したいファイル                                      |            | ❷ 自分  | 2024/09/03 自分 | 内に複数ある提合け【Shift】        |
| 静行したいファイル                                      |            | 🕒 🔒 🖓 | 2024/09/03 自分 |                         |
|                                                |            |       |               | もしくは【Ctrl】を押しながら選択      |
|                                                |            |       |               | します。                    |

② 右クリック後、「整理」ー「移動」をクリックします。

| 十 新規                                              | マイドライブ・         |                     |           |                                      |                   |                |        | <pre></pre> | ) 0  |
|---------------------------------------------------|-----------------|---------------------|-----------|--------------------------------------|-------------------|----------------|--------|-------------|------|
| ▲ ホーム                                             | × 1 御道沢中 名* 土 🗈 | E 69 i              |           |                                      |                   |                |        |             |      |
| ↓ 規理<br>● ロークスペース                                 | 名前 个            |                     |           |                                      | オーナー              | <b>品</b> 終更新 ▼ | ファイルサー | 4           | 1    |
| 0 7/65/J                                          | ▶ 移行したいフォルダ     | A 271782            |           |                                      | <mark>e</mark> ex | 2024/09/03 自分  | -      | 21 2 2 5    | îr I |
| 日 共有ドライブ                                          | ■ 自分が作ったフォルダ    | 4 805-0-5           | ,         |                                      | 🕒 自分              | 2024/08/30 自分  | -      |             | :    |
| 84 共有アイテム                                         | 8行したいファイル       | ▲ 名前全菜里             | Old-Alt-N |                                      | 🕒 ±9              | 2024/09/03 自分  | 1 KB   |             | :    |
| <ul> <li>         ・         ・         ・</li></ul> | #行したいファイル       | 음* 共有               |           |                                      | 🔒 вя              | 2024/09/03 自分  | 1 KB   |             | 1    |
| © 7/14                                            |                 | <ul> <li></li></ul> | - 1       | <ul> <li>***</li> <li>***</li> </ul> | CirleAlt+M        |                |        |             |      |
| <ul> <li>回 ゴミ箱</li> <li>〇 保存音量</li> </ul>         |                 | 0 J28000            | Doleto    | 査 スターを付ける                            | Ctrl+Alt+S        |                |        |             |      |

※上部の移動アイコンからも「移動」を選択することができます。

| ×  | 1個選択中 | å | ₹  | •         | Ū    | Θ | : |      |
|----|-------|---|----|-----------|------|---|---|------|
| 夕前 |       |   | 移動 | (Ctrl+Alt | t+M) |   |   | *_+_ |

| 2  | 「自分が作ったファイル」を移動                                     |   |
|----|-----------------------------------------------------|---|
| Þ  | 現在の場所:                                              | : |
| ·ル | ← 共有ドライブ                                            | : |
| JL | <ul> <li>サンプル共有ドライブ</li> <li>サンプル共有ドライブ。</li> </ul> | : |
| 9  | A サンプル共有ドライブs 移動 >                                  | : |
| '1 |                                                     | : |
|    |                                                     |   |
|    |                                                     |   |
|    | キャンセ、移動                                             |   |

③ 移動先を選択し、「移動」ボタンをクリックします。

※移動先が見つからない場合は「すべての場所」から探すことができます。

| + + |                                          | :      |     |   |   |
|-----|------------------------------------------|--------|-----|---|---|
|     | 「自分が作っ」                                  | たファイル」 | を移動 |   | : |
| ォルダ | 現在の場所: 🚺 マイ                              | ドライブ   |     |   | : |
| フォル | 候補 スター付き                                 | すべての場所 |     |   | : |
| アイル | ▲ マイドライブ                                 |        |     |   | : |
| アイル | <ul> <li>共有ドライブ</li> <li>パソコン</li> </ul> |        |     | > | : |
| ファイ | ■ 共有アイテム                                 |        |     |   | : |

④「オーナー権限を共有ドライブに移行しますか?」のポップアップに対して「移動」をクリック

します。

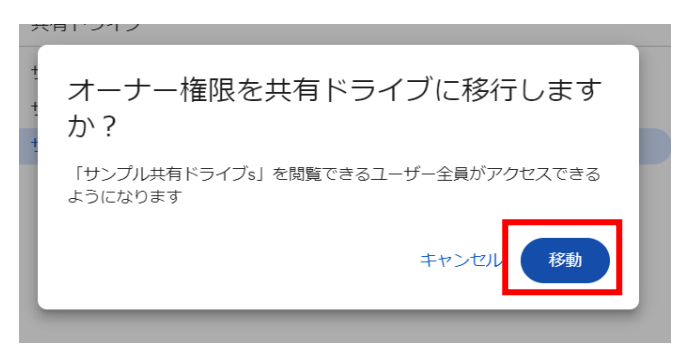

⑤ 移動先にフォルダが移動されたことを確認します。

| サンプル共有ドライブs -<br>1個のグループ・5人 |                         | メンバーを管理 | 里 ( | ✓ Ξ | :  |   | 0 |
|-----------------------------|-------------------------|---------|-----|-----|----|---|---|
| (種類 ▼) (ユーザー ▼) (最終更新 ▼)    |                         |         |     |     |    |   |   |
| 名前 ↑                        | 最終更新 ▼                  | ファイルサイ  |     |     |    |   | : |
| ■ フォーム自動送信サンプル              | 2024/08/27 自分           | _       | å   | ₹   | 1_ | ☆ | : |
| を動用リンプル                     | 2024/08/26 日万           | _       |     |     |    |   | : |
| 共有アイテムサンプル用フォルダ             | 2024/08/26 manusr002@ri | _       |     |     |    |   | : |
| 二 共有サンプル                    | 2024/08/27 自分           | _       |     |     |    |   | : |
| ■ 削除サンプル                    | 2024/08/26 自分           | _       |     |     |    |   | : |
| 計 自分が作ったファイル                | 9:09 自分                 | 1 KB    |     |     |    |   | : |

⑥「移動できません」のエラーが出た場合は、移動先に権限がないので、「管理者」や「コン

テンツ管理者」の権限を持っている人に相談してください。

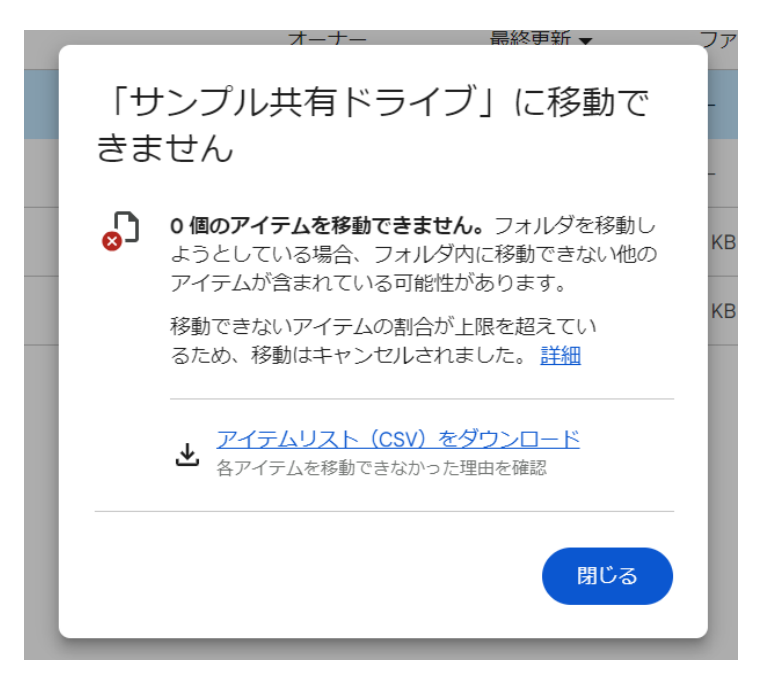

## 2. ダウンロードしたファイルをアップロードで移動する方法

一部制限付きですが、Goolge ドライブのダウンロードとアップロード機能を使うことで「コンテンツ管理者」の権限で、移動する方法もあります。

・空のフォルダは移動できません。

・ダウンロード時に以下の変換が行われ、アップロードは変換された様式のままになります。

Google ドキュメント→Word (docx)

Google スプレッドシート→Excel (.xlsx)

Google スライド→Powerpoint (.pptx)

・各ファイルの作成日付がダウンロードした日付に変更されます。

① マイドライブを開いて移行したいフォルダ・ファイルを右クリックします。

| マイドライブ    | •   |     |   |      |            |        | <b>(</b> ) |
|-----------|-----|-----|---|------|------------|--------|------------|
| × 1個選択中 ≗ | * ◄ | Ū © | : |      |            |        |            |
| 名前 🔨      |     |     |   | オーナー | 最終更新 ▼     | ファイルサイ | :          |
| ▶ 移行したいフォ | ルダ  |     |   | 8 自分 | 2024/09/03 | -      | :          |
| ■ 自分が作ったフ | ォルダ |     |   | 自分   | 2024/08/30 | _      | :          |
| ■ 移行したいファ | イル  |     |   | 8 自分 | 2024/09/03 | 1 KB   | :          |
|           | イル  |     |   | 8 自分 | 2024/09/03 | 1 KB   | ÷          |

※上部の移動アイコンからも「ダウンロード」を選択することができます。

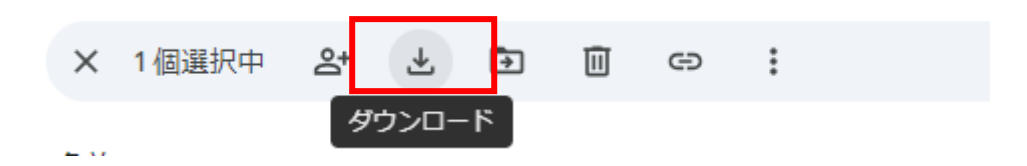

② ダウンロードしたファイル (zip)を展開します。

| $\rightarrow$ | <ul> <li>个 🖊 » PC » ダウンロード</li> </ul>               | ~ <sup>じ</sup>                         | ダウンロードの検索            |
|---------------|-----------------------------------------------------|----------------------------------------|----------------------|
| ^             | 名前                                                  | 更新日時                                   | 種類                   |
|               | ~ 今日 (1)                                            |                                        |                      |
|               | <mark>}</mark> drive-download-20240904T<br>> 先月 (4) | 0457027-001<br>開く(O)<br>新しいウィンドウで開く(E) | 1357 圧縮 (zip 形式) フォノ |
|               | > 今年に入って (今月は含めず) (9)<br>> かなり前 (38)                | すべて展開(T)<br>スタート メニューにピン留めする           | 13                   |
|               |                                                     | ビ 共有<br>プログラムから開く(H)                   |                      |

③ 展開した中身をすべて選択し、ドラッグアンドドロップで、移行先の共有ドライブ上にアップ

| フイン             | )                                               | <b>Ҷ</b> ドライノで検察                                      |                  |                                          | 荘     | or the time of the time of the |
|-----------------|-------------------------------------------------|-------------------------------------------------------|------------------|------------------------------------------|-------|----------------------------------------------------------------------------------------------------|
| R               |                                                 | ママンプル共有<br>1個のグループ・3人                                 | Ξドライブ・           |                                          |       | ✓ = = ::: 0                                                                                                    |
| -ム<br>弾<br>-クスペ | ■   🕑 📕 =   driv<br>ファイル ホーム                    | ve-download-20240904T045702Z-001<br>共有 表示             |                  |                                          | · · · |                                                                                                    |
|                 | ← → ~ ↑ 🖡                                       | <ul> <li>ダウン &gt; drive-download-20240904T</li> </ul> | ∨ ປ drive-down   | load-20240904T045702Z-(                  | A, R  | $\checkmark$                                                                                                    |
| イドライ            | <mark>】^</mark>                                 | ^                                                     | 東新日時             | 感報                                       | 7     |                                                                                                    |
| ョドライ            | 📜 移行                                            | したいフォルダ                                               | 2024/09/04 16:06 | ファイル フォルダー                               |       |                                                                                                    |
|                 | 自分                                              | が作ったフォルダ                                              | 2024/09/04 16:06 | ファイル フォルダー                               |       |                                                                                                    |
| ヨアイテ            | 다.<br>다. 아이 아이 아이 아이 아이 아이 아이 아이 아이 아이 아이 아이 아이 | したいファイル                                               | 2024/09/04 16:06 | Microsoft Word 义書<br>Microsoft Event 日-ク | 7 KB  |                                                                                                    |
| 丘使用し            |                                                 | 0.00717                                               | 2024/03/04 10:30 | MICrosoft Excel 7 - 7                    | 5 80  |                                                                                                    |
| マー付き            | 4 個の項目 4 個の                                     | 0項目を選択                                                |                  |                                          |       |                                                                                                    |
| , ne            |                                                 |                                                       |                  |                                          | J     |                                                                                                    |
| 1               |                                                 |                                                       |                  |                                          |       |                                                                                                    |

ロードします。

④ アップロード先にフォルダが作成されたことを確認します。

| Q ドライブで検索                                                                                | ₹È |
|------------------------------------------------------------------------------------------|----|
| <ul> <li>サンプル共有ドライブ・<br/>1個のグループ・3人</li> <li>(数 ・) ユーザー・) 単純受新・</li> <li>6歳 ↑</li> </ul> |    |
| 修行したいフォルダ                                                                                |    |
| ■ 自分が作ったフォルダ                                                                             |    |
| 10 移行したいファイル-doex                                                                        |    |
| 図 移行したいファイルxlsx                                                                          |    |
|                                                                                          |    |